## Как подать заявление на портале «Госуслуги»?

Порядок действий:

- 1. зайти на портал;
- 2. набрать в поисковой строке «Запись в 1-й класс»;
- 3. перейти на страницу услуги «Зачисление в 1-й класс следующего учебного года»;
- 4. нажать кнопку «Подать заявление»;
- 5. авторизоваться в системе с помощью логина и пароля;
- 6. заполнить электронную форму заявления и нажать кнопку «Отправить»;
- 7. убедиться, что заявление принято системой (изменения статусов по услуге отображаются в личном кабинете на портале и приходят на электронную почту, указанную в заявлении);
- 8. дождаться решения о зачислении или об отказе, принести в школу оригиналы документов.

Если вы записывали ребёнка на первом этапе, то результат будет известен не раньше 3 июля, поскольку сначала школа собирает все заявления, а потом издаёт приказы. Если заявление подавали на втором этапе, то результат станет известен не ранее чем через 3 рабочих дня.